## ESCANEA EL CÓDIGO QR Y VISUALIZA EL ESTADO ELECTRÓNICO JUZGADO TERCERO CIVIL MUNICIPAL DE SAN ANDRÉS ISLAS

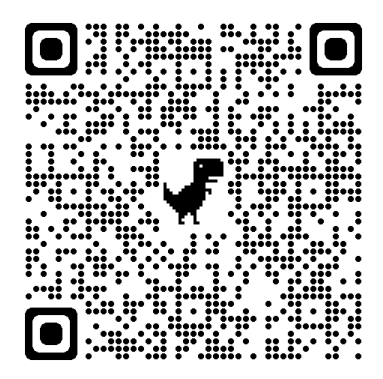

## ESCANEA EL CÓDIGO QR CON LA CÁMARA DE UN DISPOSITIVO ANDROID

**PASO 1:** ABRA LA CÁMARA DESDE LA PANTALLA DE BLOQUEO O TOCANDO EL ICONO CORRESPONDIENTE EN LA PANTALLA DE INICIO.

**PASO 2:** ENFOQUE EL CÓDIGO QR QUE QUIERE ESCANEAR Y SUJETE EL DISPOSITIVO DURANTE DOS O TRES SEGUNDOS SIN MOVERLO

**PASO 3:** HAGA CLIC EN LA NOTIFICACIÓN PARA ACCEDER AL CONTENIDO DEL CÓDIGO QR.

## CANALES DE ATENCIÓN VIRTUAL OPCIÓN 2

## ESCANEA EL CÓDIGO DESCARGANDO LECTOR DE QR DESDE PLAY STORE

**PASO 1:** INGRESA A PLAY STORE Y DESCARGA LA APLICACIÓN LECTORA DE CÓDIGO QR

**PASO 2:** DESPUÉS DE DESCARGAR LA APLICACIÓN, ABRA LA APLICACIÓN

PASO 3: ESCANEA EL CÓDIGO QR

PASO 4: HAGA CLICK EN ABRIR EL SITIO WEB

CANALES DE ATENCIÓN:

J03cmpalsaislas@cendoj.ramajudicial.gov.co